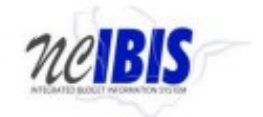

### **Overview**

Salary Control is a monitoring tool within the Integrated Budget Information System (IBIS) used to prevent overspending of salary accounts and assists agencies in tracking salary reserves.

The module shows the current annualized Authorized budget for salaries per IBIS compared to the current salary obligations according to the HR/Payroll system (Beacon). The difference between these amounts is the agency's salary reserve. Salary reserve availability varies throughout the year as employees are hired and receive salary adjustments.

Salary Control also tracks total budgeted FTE (IBIS FTE) compared to total FTE in the HR/Payroll system (Beacon). Unlike IBIS budget versus Beacon salary, FTE totals must always be in parity.

<u>IBIS data is generated from approved certification entries and budget revisions and interfaces on a</u> <u>nightly basis.</u>

Beacon data is generated from Beacon actions which interface with IBIS on a nightly basis.

It is vital to conduct regular reviews of Salary Control to ensure FTE are in balance so that salary reserve totals remain accurate. Any difference in IBIS vs Beacon FTE distorts the amount of available salary reserve.

Please see the <u>Salary Control Module - IBIS User Guide</u> for more information.

**Note:** Budget funds and/or salary accounts may be out of balance for brief periods of time. However, agencies must be able to explain the reason for the imbalance (e.g., budget revision or PCR timing) and, if necessary, plans for correction prior to quarter closeout.

## Section 1.0: Budget Code Review

Follow the instructions listed below to begin review:

1.1) Click the Salary Control tab in the IBIS menu and select an agency from the drop-down menu, click the refresh button. This populates the Detailed View (bottom menu) with the agency's IBIS/Beacon budgets, IBIS/Beacon FTE, and salary reserve availability at the budget code-level.

**Note 1.1:** The IBIS budget column shows budgeted salaries while the Beacon salary column shows current obligated salaries (including vacant positions). Salary reserve availability is determined by subtracting Beacon salary from IBIS budget.

**1.2)** Review budget codes for differences between IBIS FTE and Beacon FTE and for negative salary reserve amounts. Imbalance at higher levels informs where further investigation is needed.

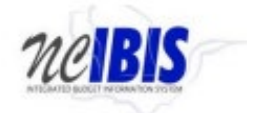

#### See Section 1.1

|                  |                                                                                   |                                   |                            | _                 | -            |                  |                           |                   |             |  |  |
|------------------|-----------------------------------------------------------------------------------|-----------------------------------|----------------------------|-------------------|--------------|------------------|---------------------------|-------------------|-------------|--|--|
| me               | Salary Control - DEPT C                                                           | DF INFO TECHNOLOGY                | \/                         |                   | $\checkmark$ |                  |                           |                   |             |  |  |
| OSBM Work Queue  | BRU : DEPT OF INFO                                                                | Position Search :                 | Position Search : % Search |                   |              |                  |                           |                   |             |  |  |
| Reports          | Budget Code                                                                       | Description                       | Budget Fund                | Description       | Account      | Description      | Effective Date Position # |                   |             |  |  |
| Salary Control   | 14660                                                                             | Governor - Information Te         |                            | No items to show. |              | No items to sh   | PW.                       | No item           | is to show. |  |  |
| Short And Snappy | 24665                                                                             | DIT - Broadband                   |                            |                   |              |                  |                           |                   |             |  |  |
|                  | 24667                                                                             | DIT- IT/IT Reserve - Fund         | E                          |                   |              |                  |                           |                   |             |  |  |
|                  | 24668                                                                             | DIT- Federal Grants               |                            |                   |              |                  |                           |                   |             |  |  |
|                  | 24669                                                                             | DIT - IT - Wireless               |                            |                   |              |                  |                           |                   |             |  |  |
|                  | 74660                                                                             | Governor - ITS - Internal Service | 의                          |                   |              |                  |                           |                   |             |  |  |
|                  | IIII Page 1 c                                                                     | ari 🕨 🕨                           | IIII III Page 1            | of 1 🕨 🕅          | 4 4 Page 1   | of 1 🕨 🔍         |                           | 🛛 🗐 🗐 Page 1 of 1 |             |  |  |
|                  | Detailed View: @ Auto _ Budget Code _ Dudget Fund _ Account/Funding _ Transaction |                                   |                            |                   |              |                  |                           |                   |             |  |  |
|                  | Code                                                                              | Description                       |                            | IBIS FTE          | Beacon FTE   | IBIS Budget      | Beacon Salary             | Salary Reserve    | Note        |  |  |
|                  | 14660                                                                             | Governor - Information Te         |                            | 134,750           | 133,750      | \$15,887,281.00  | \$15,376,583.00           | \$510,698.00      |             |  |  |
|                  | 24665                                                                             | DIT - Broadband                   |                            | 19.000            | 18.000       | \$1,607,749.00   | \$1,505,363.00            | \$102,386.00      |             |  |  |
|                  | 24667                                                                             | DIT- IT/IT Reserve - Fund         |                            | 33.830            | 32.830       | \$3,755,868.00   | \$3,505,449,00            | \$250.419.00      |             |  |  |
|                  | 24668                                                                             | DIT- Federal Grants               |                            | 3.170             | 6.170        | \$788.347.00     | \$597,438.00              | \$190,909.00      |             |  |  |
|                  | 24669                                                                             | DIT - IT - Wireless               |                            | 19.000            | 19.000       | \$1.558.503.00   | \$1,507,008.00            | 551.495.00        |             |  |  |
|                  | 74650                                                                             | Governor - ITS - Internal Serv    | ice                        | 1145.000          | 1144.000     | \$131.042.927.00 | \$116.511.678.00          | \$14,531,249.00   |             |  |  |
|                  |                                                                                   |                                   |                            |                   |              |                  |                           |                   |             |  |  |
|                  |                                                                                   | N                                 |                            |                   |              |                  |                           |                   |             |  |  |
|                  |                                                                                   | 13                                |                            |                   |              |                  |                           |                   |             |  |  |
|                  |                                                                                   |                                   |                            |                   |              |                  |                           |                   |             |  |  |
|                  |                                                                                   |                                   |                            |                   |              |                  |                           |                   |             |  |  |
|                  |                                                                                   |                                   |                            |                   |              |                  |                           |                   |             |  |  |
|                  |                                                                                   |                                   |                            |                   |              |                  |                           |                   |             |  |  |
|                  |                                                                                   |                                   |                            |                   |              |                  |                           |                   |             |  |  |
|                  |                                                                                   |                                   |                            |                   |              |                  |                           |                   |             |  |  |
|                  |                                                                                   |                                   |                            |                   |              |                  |                           |                   |             |  |  |

### See Note 1.1

|                     |                                                                                                    |                                                                  |                                                                          | OFFICE OF STATE            | BUDGET A         | <b>fh Carolina</b> ND management                      |                                                             |                                                          |           |  |  |  |  |
|---------------------|----------------------------------------------------------------------------------------------------|------------------------------------------------------------------|--------------------------------------------------------------------------|----------------------------|------------------|-------------------------------------------------------|-------------------------------------------------------------|----------------------------------------------------------|-----------|--|--|--|--|
| View : OSBM         |                                                                                                    |                                                                  |                                                                          |                            |                  |                                                       |                                                             |                                                          |           |  |  |  |  |
| ∀ Home              | Salary Control - DEP                                                                                                    | T OF INFO TECHNOLOGY                                             |                                                                          |                            |                  |                                                       |                                                             |                                                          |           |  |  |  |  |
| OSBM Work Queue     | BRU DEPT OF INFO TECHNOLOOY w Bernium 2023-2025 v Fiscal Year 💩 2023/2024 ( ) 2024/2025 Retean Poston Search 🗠 Se                                                                                                    |                                                                  |                                                                          |                            |                  |                                                       |                                                             |                                                          |           |  |  |  |  |
| alle Denoste        | Budget Code                                                                                                    | Description                                                      | Budget Fund Description                                                  | 1                          | Account          | Description                                           | Effective Date                                              | Position #                                               |           |  |  |  |  |
| - \$ Salary Control | 14660                                                                                                    | Governor - Information Te                                        | No item:                                                                 | to show.                   |                  | No iter                                               | No items to show                                            |                                                          |           |  |  |  |  |
| Short And Snapov    | 24665                                                                                                    | DIT - Broadband                                                  |                                                                          |                            |                  |                                                       |                                                             |                                                          |           |  |  |  |  |
|                     | 24667                                                                                                    | DIT- IT/IT Reserve - Fund                                        | =                                                                        |                            |                  |                                                       |                                                             |                                                          |           |  |  |  |  |
|                     | 24668                                                                                                    | DIT- Federal Grants                                              |                                                                          |                            |                  |                                                       |                                                             |                                                          |           |  |  |  |  |
|                     | 24669                                                                                                    | DIT - IT - Wireless                                              |                                                                          |                            |                  |                                                       |                                                             |                                                          |           |  |  |  |  |
|                     | 74660                                                                                                    | Governor - ITS - Internal Service                                | (+)                                                                      |                            |                  |                                                       |                                                             |                                                          |           |  |  |  |  |
|                     | Id d Page 1                                                                                                    | of 1 🕨 🕨                                                         | 4 4 Page 1 of 1 ▶ ▶                                                      |                            | 1 A Page 1       | of 1 🕨 🕅                                              |                                                             | 4 4 Page 1 of 1 ▶ ▶                                      |           |  |  |  |  |
|                     | Detailed Verv: @ Aufo _ Okoget Code _ Dudget Fund _ AccountFunding _ Transaction Transaction Detailed Verv: @ Aufo _ Okoget Code _ Dudget Fund _ AccountFunding _ Transaction Detailed Verv: @ Aufo _ Okoget Code _ Dudget Fund _ AccountFunding _ Transaction Detailed Verv: @ Aufo _ Okoget Code _ Dudget Fund _ AccountFunding _ Transaction Detailed Verv: @ Aufo _ Okoget Code _ Dudget Fund _ AccountFunding _ Transaction Detailed Verv: @ Aufo _ Okoget Code _ Dudget Fund _ AccountFunding _ Transaction Detailed Verv: @ Aufo _ Okoget Code _ Dudget Fund _ AccountFunding _ Transaction Detailed Verv: @ Aufo _ Okoget Code _ Dudget Fund _ AccountFunding _ Transaction Detailed Verv: @ Aufo _ Okoget Fund _ AccountFunding _ Transaction Detailed Verv: @ Aufo _ Okoget Fund _ AccountFunding _ Transaction Detailed Verv: @ Aufo _ Okoget Fund _ AccountFunding _ Transaction Detailed Verv: @ Aufo _ Okoget Fund _ AccountFunding _ Transaction Detailed Verv: @ Aufo _ Okoget Fund _ AccountFunding _ Transaction Detailed Verv: @ Aufo _ Okoget Fund _ AccountFunding _ Transaction Detailed Verv: @ Aufo _ Okoget Fund _ AccountFunding _ Transaction Detailed Verv: @ Aufo _ Okoget Fund _ AccountFunding _ Transaction Detailed Verv: @ Aufo _ Okoget Fund _ AccountFunding _ Transaction Detailed Verv: @ Aufo _ Okoget Fund _ AccountFunding _ Transaction Detailed Verv: @ Aufo _ Okoget Fund _ AccountFunding _ Transaction Detailed Verv: @ Aufo _ Okoget Fund _ AccountFunding _ Transaction Detailed Verv: @ Aufo _ Okoget Fund _ AccountFund _ AccountFund _ Accou |                                                                  |                                                                          |                            |                  |                                                       |                                                             |                                                          |           |  |  |  |  |
|                     | Code                                                                                                    | Description                                                      |                                                                          | IBIS FTE                   | Beacon FTE       | IBIS Budget                                           | Beacon Salary                                               | Salary Reserve                                           | Note #    |  |  |  |  |
|                     | 14660                                                                                                    | Governor - Information Te                                        |                                                                          | 134.750                    | 133.750          | \$15,887,281.00                                       | \$15,376,583.00                                             | \$510,698.00                                             | 0         |  |  |  |  |
|                     | 24665                                                                                                    | DIT - Broadband                                                  |                                                                          | 19.000                     | 18.000           | \$1,607,749.00                                        | \$1,505,363.00                                              | \$102,386.00                                             | 0         |  |  |  |  |
|                     | 24667                                                                                                    | DIT- IT/IT Reserve - Fund                                        |                                                                          | 33.830                     | 32.830           | \$3,755,868.00                                        | \$3,505,449.00                                              | \$250,419.00                                             | 0         |  |  |  |  |
|                     | 24668                                                                                                    | DIT- Federal Grants                                              |                                                                          | 3.170                      | 6.170            | \$788,347.00                                          | \$597,438.00                                                | \$190,909.00                                             | 0         |  |  |  |  |
|                     | 24669                                                                                                    | DIT - IT - Wreless                                               |                                                                          | 19.000                     | 19.000           | \$1,558,503.00                                        | \$1,507,008.00                                              | \$51,495.00                                              | 0         |  |  |  |  |
|                     | 74660                                                                                                    | Governor - ITS - Internal S                                      | rvice                                                                    | 1145.000                   | 1144.000         | \$131,042,927.00                                      | \$116,511,678.00                                            | \$14,531,249.00                                          | 0         |  |  |  |  |
|                     |                                                                                                    | IBIS FTE and IE<br>Authorized Budg<br>are changed by c<br>revisi | IS Budget come<br>et in IBIS. These<br>ertification entri<br>ons in IBIS | e from<br>totals<br>es and | Beac<br>the<br>F | con FTE and Be<br>Beacon payroll s<br>PCRs that agend | acon Salary data<br>system. These tot<br>cies create and su | comes directly fr<br>ials are changed<br>ubmit in Beacon | rom<br>by |  |  |  |  |

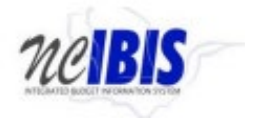

## Section 2.0: Budget Fund and Account Review

After reviewing budget codes, the next level of review involves investigating budget funds and accounts. Budget funds and accounts should be reviewed even if a budget code appears balanced because the budget code view can hide discrepancies across multiple budget funds.

Follow the instructions listed below to begin review:

**2.1)** Navigate and click the budget code. This generates a list in the Detailed View showing totals for all budget funds therein. Review each budget fund listed in the Detailed View to identify errors.

**Note 2.1:** An error at budget code level could be spread across multiple budget funds and/or multiple accounts so review all budget funds and accounts therein to identify all errors.

- **2.2)** Once imbalanced budget funds are located, identify which salary accounts/fund sources contain the errors. In the top menu, click the imbalanced budget fund. This will generate a list of the salary accounts and fund sources within the budget fund.
- **2.3)** Review each salary account/fund source for differences between IBIS/Beacon FTE and for negative salary reserves.

| VIEW : OSBM     |                                       |                                       |                          |                  |                |                  |                               |                 |  |  |  |  |  |
|-----------------|---------------------------------------|---------------------------------------|--------------------------|------------------|----------------|------------------|-------------------------------|-----------------|--|--|--|--|--|
| tome            | Salary Control - DEP                  | T OF INFO TECHNOLOGY                  |                          |                  |                |                  |                               |                 |  |  |  |  |  |
| OSBM Work Queue | BRU : DEPT OF IN                      | Position Search :                     | % Search                 |                  |                |                  |                               |                 |  |  |  |  |  |
| My Messages     | Budget Code                           | Description Buc                       | get Fund Description     | Account          | Description    | Effective Date P | ostion #                      |                 |  |  |  |  |  |
| Reports         | 14660                                 | Governor - Information Te 104         | 02 DIT 1245 HIE NETWOR   | K BC 14660       |                | -                | No local                      |                 |  |  |  |  |  |
| harary Control  | 24665                                 | DIT - Broadband 104-                  | 04 DIT 1715 CGIA BC 146  | 0                | rvo nems       | io anow.         |                               |                 |  |  |  |  |  |
| more And Shappy | 24667                                 | DIT- IT/IT Reserve - Fund = 104       | 05 DIT 1720 ESRMO BC 1   | 4660             |                |                  |                               |                 |  |  |  |  |  |
|                 | 24668 DIT- Federal Grants 1           |                                       | 06 DIT 1725 STAFFING &   | STRATEGIC PROJ B |                |                  |                               |                 |  |  |  |  |  |
|                 | 24669                                 | DIT - IT - Wireless 104               | 07 DIT 1735 FIRSTNET BO  | 14660            |                |                  |                               |                 |  |  |  |  |  |
|                 | 74660                                 | Governor - ITS - Internal Service 104 | 08 DIT 1740 EPMO BC 14   | 60               |                |                  |                               |                 |  |  |  |  |  |
|                 | IIII IIII IIIIIIIIIIIIIIIIIIIIIIIIIII | of 1 🕨 🕅                              | ✓ Page 1 of 1 ▶ ▶        | Id d Page 1      | of 1 🕨 🕨       |                  | A Page 1 of 1                 |                 |  |  |  |  |  |
|                 |                                       |                                       |                          |                  |                |                  |                               |                 |  |  |  |  |  |
|                 | Detailed View :                       | Auto Budget Code Budget Fund Accou    | nt/Funding O Transaction |                  |                |                  | 🕜 📴 Add Adjustment Transactio | Export to Excel |  |  |  |  |  |
|                 | Code                                  | Description                           | IBIS FTI                 | Beacon FTE       | IBIS Budget    | Beacon Salary    | Salary Reserve                | Note #          |  |  |  |  |  |
|                 | 104402                                | DIT 1245 HIE NETWORK BC 14660         | 22.75                    | 0 22.750         | \$2,443,229.00 | \$2,323,487.00   | \$119,742.00                  | 0               |  |  |  |  |  |
|                 | 104404                                | DIT 1715 CGIA BC 14660                | 9.00                     | 9.000            | \$1,134,188.00 | \$1,031,687.00   | \$102,501.00                  | 0               |  |  |  |  |  |
|                 | 104405                                | DIT 1720 ESRMO BC 14660               | 12.00                    | 0 12.000         | \$1,539,944.00 | \$1,523,621.00   | \$16,323.00                   | 0               |  |  |  |  |  |
|                 | 104406                                | DIT 1725 STAFFING & STRATEGIC I       | PRC 36.00                | 0 36.000         | \$4,230,516.00 | \$4,209,663.00   | \$20,853.00                   | 0               |  |  |  |  |  |
|                 | 104407 DIT 1735 FIRSTNET BC 14660     |                                       | 2.00                     | 0 2.000          | \$216,195.00   | \$216,195.00     | \$0.00                        | 0               |  |  |  |  |  |
|                 | 104408                                | DIT 1740 EPMO BC 14660                | 6.00                     | 0 6.000          | \$791,586.00   | \$788,047.00     | \$3,539.00                    | 0               |  |  |  |  |  |
|                 | 104409 DIT 1750 IT STRATEGY & STA     |                                       | DS 2.00                  | 0 2.000          | \$258,204.00   | \$254,931.00     | \$3,273.00                    | 0               |  |  |  |  |  |
|                 | 104410                                | DIT 1760 STATE PORTAL BC 14660        | 3.00                     | 0 3.000          | \$367,723.00   | \$362,024.00     | \$5,699.00                    | 0               |  |  |  |  |  |
|                 | 104411                                | DIT 1775 PROCESS MANAGEMENT           | BC 1.00                  | 0 1.000          | \$146,006.00   | \$150,251.00     | \$(4,245.00)                  | 0               |  |  |  |  |  |
|                 | 104412                                | DIT 1780 BROADBAND BC 14660           | 4.75                     | 0 3.750          | \$696,561.00   | \$487,834.00     | \$208,727.00                  | 0               |  |  |  |  |  |
|                 | 101111                                | DIT 1795 GDAC BC 14660                | 36.26                    | 0 36.250         | \$4,063,129,00 | E4 008 849 00    | \$34,286,00                   |                 |  |  |  |  |  |

#### See Section 2.1

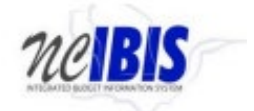

#### See Section 2.3

| Statury Content:         Description         Bits         Description         Bits         Bits         Description         Bits         Bits         Description         Bits         Bits         Description         Bits         Bits         Description         Bits         Bits         Description         Bits         Bits         Description         Bits         Bits         Description         Bits         Description         Bits         Description         Bits         Description         Bits         Description         Bits         Description         Bits         Description         Description         Bits         Description         Description         Bits         Description         Description         Descript         Description         Descri                                                                                                    | P         Budget Fund           0         Budget Fund           10:4405         10:4405           10:440         10:4410           10:4410         10:4410           10:4412         10:4412           10:4414         Incomercial funding           Incomercial funding         Incomercial funding           Fred Size         Descrit funding           0006         UNDEC           1000         APPR0           1000         APPR0                                                                                                    | Fiscal Year:         ● 2023/2024         2004/2025."           Derception         DIT 174 ISTANCEV & STANDARD B CONT 1740 ISTANCEV & STANDARD B CONT 175 ISTANCE & STANDARD ISTANDARD ISTANDA                                                                                                    | afresh Account S110000 S1110000 S1210000 S120000 S120000 S1200000 S120000 S1200000 S1200000 S1200000 S1200000 S1                                                                                                    | Description<br>EPA-RED SALARIES<br>EPA-RED SALARIES<br>SPA-RED SALARIES<br>SPA-RED SALARIES<br>SPA-RED SALARIES<br>Of 1 P PI<br>Bascon FTE<br>000<br>2.756   | Prid Strc<br>0000           1000           0000           1000           1000           800           50.00           5515.542.00 | Description<br>UNDE SIGNATED<br>APPROPRIATIONS<br>UNDE SIGNATED<br>APPROPRIATIONS<br>Beaton Salary<br>50.00<br>S314.00.00 | Postion Search :<br>Effective Date<br>No<br>and Page 1<br>Satay Reserve<br>50.00<br>5201952.00           | Image: Second second second |  |  |  |  |
|----------------------------------------------------------------------------------------------------|----------------------------------------------------------------------------------------------------|----------------------------------------------------------------------------------------------------|----------------------------------------------------------------------------------------------------|----------------------------------------------------------------------------------------------------|----------------------------------------------------------------------------------------------------|----------------------------------------------------------------------------------------------------|----------------------------------------------------------------------------------------------------|----------------------------------------------------------------------------------------------------|--|--|--|--|
| CREW Viry Virssage     Virssage     Vi                                                                                                    | Intum         2023-2025         v           Budget Find         Budget Find         Budget Find           ID4409         ID4410         ID4411           ID4411         ID4412         ID4412           ID4412         ID4414         ID4414           ID4412         ID4414         ID4412           ID4414         ID4412         ID4414           ID4115         ID4412         ID4414           ID4115         ID4412         ID4414           ID4115         ID4412         ID4414           ID4115         ID4412         ID4414           ID4115         ID4412         ID4414           ID4115         ID4414         ID4414           ID4115         ID4414         ID4414           ID4115         ID4414         ID4414           ID4115         ID4414         ID4414           ID4115         ID4414         ID4414           ID4115         ID4414         ID4414           ID4115         ID4414         ID4414           ID4115         ID4414         ID4414           ID4115         ID4414         ID4414           ID4115         ID4414         ID4414           ID4115 <th>Facultiver         2023/2024         ○004/2025           Description         00111142         2004/2025           Diff TV6 FaceNo ID 1460         011142         2004/2025           Diff TV6 FaceNo ID 1460         011142         2004/2025           Diff TV6 FaceNo ID 1460         0111142         2004/2025           Diff TV6 FaceNo ID 1460         0111142         0111142           Diff TV6 FaceNo ID 1460         0111142         0111142           Diff TV6 FaceNo ID 1460         0111142         0111142           Diff TV6 FaceNo ID 1460         011144         0111142           Diff TV6 FaceNo ID 1460         011144         011144           Diff TV6 FaceNo ID 1460         011144         011144           Diff TV6 FaceNo ID 1460         011144         011144           Diff TV6 FaceNo ID 1460         011144         011144           Diff TV6 FaceNo ID 1460         011144         011144           Diff TV6 FaceNo ID 1460         011144         011144           Diff TV6 FaceNo ID 1460         011144         011144           Diff TV6 FaceNo ID 1460         011144         011144           Diff TV6 FaceNo ID 1460         011144         011144           Diff TV6 FaceNo ID 1460         011144         011144<th>Account<br/>5110000<br/>5110000<br/>51210000<br/>51210000<br/>51210000<br/>51210000<br/>51210000<br/>51210000<br/>51210000<br/>51210000<br/>5120000<br/>512000<br/>512000<br/>5120000<br/>512000<br/>5120000<br/>5120000<br/>51200000<br/>51200000<br/>5120000</th><th>Description<br/>EPA-REG SALARIES<br/>EPA-REG SALARIES<br/>SPA-REG SALARIES<br/>SPA-REG SALARIES<br/>OF 1 P PI<br/>Beacon FTE<br/>0.000<br/>2.750</th><th>Find Sire<br/>0000<br/>10000<br/>10000<br/>10000<br/>10000<br/>10000<br/>10000<br/>10000<br/>10000</th><th>Description<br/>UNDESIGNATED<br/>APPROPRIATIONS<br/>UNDESIGNATED<br/>APPROPRIATIONS<br/>Beacon Salary<br/>50 00<br/>3314,00 00</th><th>Pozicon Search :<br/>Effective Date<br/>No<br/>Add Adjustment Tra<br/>Salary Reserve<br/>50 00<br/>520 1922 00</th><th>% Se       Position #       items to show.       of 1 Ir Ir Ir Ir Ir Ir Ir Ir Ir Ir Ir Ir Ir</th></th> | Facultiver         2023/2024         ○004/2025           Description         00111142         2004/2025           Diff TV6 FaceNo ID 1460         011142         2004/2025           Diff TV6 FaceNo ID 1460         011142         2004/2025           Diff TV6 FaceNo ID 1460         0111142         2004/2025           Diff TV6 FaceNo ID 1460         0111142         0111142           Diff TV6 FaceNo ID 1460         0111142         0111142           Diff TV6 FaceNo ID 1460         0111142         0111142           Diff TV6 FaceNo ID 1460         011144         0111142           Diff TV6 FaceNo ID 1460         011144         011144           Diff TV6 FaceNo ID 1460         011144         011144           Diff TV6 FaceNo ID 1460         011144         011144           Diff TV6 FaceNo ID 1460         011144         011144           Diff TV6 FaceNo ID 1460         011144         011144           Diff TV6 FaceNo ID 1460         011144         011144           Diff TV6 FaceNo ID 1460         011144         011144           Diff TV6 FaceNo ID 1460         011144         011144           Diff TV6 FaceNo ID 1460         011144         011144           Diff TV6 FaceNo ID 1460         011144         011144 <th>Account<br/>5110000<br/>5110000<br/>51210000<br/>51210000<br/>51210000<br/>51210000<br/>51210000<br/>51210000<br/>51210000<br/>51210000<br/>5120000<br/>512000<br/>512000<br/>5120000<br/>512000<br/>5120000<br/>5120000<br/>51200000<br/>51200000<br/>5120000</th> <th>Description<br/>EPA-REG SALARIES<br/>EPA-REG SALARIES<br/>SPA-REG SALARIES<br/>SPA-REG SALARIES<br/>OF 1 P PI<br/>Beacon FTE<br/>0.000<br/>2.750</th> <th>Find Sire<br/>0000<br/>10000<br/>10000<br/>10000<br/>10000<br/>10000<br/>10000<br/>10000<br/>10000</th> <th>Description<br/>UNDESIGNATED<br/>APPROPRIATIONS<br/>UNDESIGNATED<br/>APPROPRIATIONS<br/>Beacon Salary<br/>50 00<br/>3314,00 00</th> <th>Pozicon Search :<br/>Effective Date<br/>No<br/>Add Adjustment Tra<br/>Salary Reserve<br/>50 00<br/>520 1922 00</th> <th>% Se       Position #       items to show.       of 1 Ir Ir Ir Ir Ir Ir Ir Ir Ir Ir Ir Ir Ir</th> | Account<br>5110000<br>5110000<br>51210000<br>51210000<br>51210000<br>51210000<br>51210000<br>51210000<br>51210000<br>51210000<br>5120000<br>512000<br>512000<br>5120000<br>512000<br>5120000<br>5120000<br>51200000<br>51200000<br>5120000 | Description<br>EPA-REG SALARIES<br>EPA-REG SALARIES<br>SPA-REG SALARIES<br>SPA-REG SALARIES<br>OF 1 P PI<br>Beacon FTE<br>0.000<br>2.750                     | Find Sire<br>0000<br>10000<br>10000<br>10000<br>10000<br>10000<br>10000<br>10000<br>10000                                         | Description<br>UNDESIGNATED<br>APPROPRIATIONS<br>UNDESIGNATED<br>APPROPRIATIONS<br>Beacon Salary<br>50 00<br>3314,00 00   | Pozicon Search :<br>Effective Date<br>No<br>Add Adjustment Tra<br>Salary Reserve<br>50 00<br>520 1922 00 | % Se       Position #       items to show.       of 1 Ir Ir Ir Ir Ir Ir Ir Ir Ir Ir Ir Ir Ir                                                                                                    |  |  |  |  |
| (a) Marsing and the spont                                                                                                    | P         0x4yet Fund           104403         104409           104409         104409           104411         104411           104412         104414           104414         104415           104415         104416           100412         104416           1000         UNDES           1000         UNDES           1000         APPRC                                                                                                    | Description         Description           Diff 146 EPAR Dic 14460         Diff 146 EPAR Dic 14460           Diff 146 EPAR Dic 14600         Diff 147 EPAR Dic 14600           Diff 146 EPAR Dic 14600         Diff 147 EPAR Dic 14600           Diff 146 EPAR Dic 14600         Diff 147 EPAR Dic 14600           Diff 146 EPAR Dic 14600         Diff 147 EPAR Dic 14600           Diff 146 EPAR Dic 14600         Diff 147 EPAR Dic 14600           Diff 145 EPAR Dic 14600         Diff 147 EPAR Dic 14600           Diff 145 EPAR Dic 14600         Diff 147 EPAR Dic 14600           Diff 145 EPAR Dic 14600         Diff 147 EPAR Dic 14600           Diff 145 EPAR Dic 14600         Diff 147 EPAR Dic 14600           Diff 145 EPAR Dic 14600         Diff 147 EPAR Dic 14600           Diff 145 EPAR Dic 14600         Diff 147 EPAR Dic 14600           Diff 145 EPAR Dic 14600         Diff 147 EPAR Dic 14600           Diff 145 EPAR Dic 14600         Diff 147 EPAR Dic 14600           Diff 145 EPAR Dic 14600         Diff 147 EPAR Dic 14600           Diff 145 EPAR Dic 14600         Diff 147 EPAR Dic 14600           Diff 145 EPAR Dic 14600         Diff 147 EPAR Dic 14600           Diff 145 EPAR Dic 14600         Diff 147 EPAR Dic 14600           Diff 145 EPAR Dic 14600         Diff 147 EPAR Dic 146000           Diff 145 EPAR Dic 14600 </th <th>Account<br/>5110000<br/>5110000<br/>51210000<br/>5120000<br/>512000<br/>512000<br/>512000<br/>512000<br/>512000<br/>512000<br/>512000<br/>512000<br/>512000<br/>512000<br/>512000<br/>512000<br/>512000<br/>512000<br/>512000<br/>512000<br/>512000<br/>512000<br/>512000<br/>512000<br/>512000<br/>512000<br/>512000<br/>5120000<br/>512000<br/>5120000<br/>512000<br/>5120000<br/>5120000<br/>5120000<br/>5120000<br/>5120000<br/>5120000<br/>5120000<br/>5120000<br/>51200000<br/>51200000<br/>5120000</th> <th>Description<br/>EPA-REG SALARIES<br/>EPA-REG SALARIES<br/>SPA-REG SALARIES<br/>SPA-REG SALARIES<br/>BA-REG SALARIES<br/>BA-REG SALARIES<br/>BA-REG SALARIES<br/>2750</th> <th>Find Site<br/>0000<br/>10000<br/>0000<br/>10000<br/>10000<br/>10000</th> <th>Description UNDESIGNATED APPROPRIATIONS UNDESIGNATED APPROPRIATIONS Beacon Salary So 00 S314,010.00</th> <th>Effective Date<br/>No<br/>I Add Adjustment Tra<br/>Salary Reserve<br/>50.00<br/>5201952.00</th> <th>Position #<br/>Rems to show.</th>                        | Account<br>5110000<br>5110000<br>51210000<br>5120000<br>5120000<br>5120000<br>5120000<br>5120000<br>5120000<br>5120000<br>5120000<br>5120000<br>5120000<br>5120000<br>5120000<br>5120000<br>5120000<br>5120000<br>5120000<br>5120000<br>5120000<br>5120000<br>5120000<br>5120000<br>5120000<br>5120000<br>5120000<br>512000<br>512000<br>512000<br>512000<br>512000<br>512000<br>512000<br>512000<br>512000<br>512000<br>512000<br>512000<br>512000<br>512000<br>512000<br>512000<br>512000<br>512000<br>512000<br>512000<br>512000<br>512000<br>512000<br>5120000<br>512000<br>5120000<br>512000<br>5120000<br>5120000<br>5120000<br>5120000<br>5120000<br>5120000<br>5120000<br>5120000<br>51200000<br>51200000<br>5120000             | Description<br>EPA-REG SALARIES<br>EPA-REG SALARIES<br>SPA-REG SALARIES<br>SPA-REG SALARIES<br>BA-REG SALARIES<br>BA-REG SALARIES<br>BA-REG SALARIES<br>2750 | Find Site<br>0000<br>10000<br>0000<br>10000<br>10000<br>10000                                                                     | Description UNDESIGNATED APPROPRIATIONS UNDESIGNATED APPROPRIATIONS Beacon Salary So 00 S314,010.00                       | Effective Date<br>No<br>I Add Adjustment Tra<br>Salary Reserve<br>50.00<br>5201952.00                    | Position #<br>Rems to show.                                                                                                    |  |  |  |  |
| Basey Control         1466         Governor - Information Te           Short And Shappy         2467         Diff. Information Te           2468         Diff. Information Te         2468           2468         Diff. Information Te         2468           2469         Diff. Information Te         2468           2469         Diff. Information Te         2469           2469         Diff. Information Te         2469           2469         Diff. Information Te         2469           2469         Diff. Information Te         2469           2469         Diff. Information Te         2469           2469         Diff. Information Te         2469           2469         Diff. Information Te         2469           2469         Diff. Information Te         2469           2469         Diff. Information Te         2469           Detailed Verver         ® Auto         Budget Code           247000         EPA-RED SALAREES         511000         EPA-RED SALAREES           5120000         SPA-RED SALAREES         5120000         SPA-RED SALARES                                                                                                    | Fred State         104406           E         104406           10440         10440           10441         104410           104412         104412           104412         104412           104412         104412           104414         104412           104412         104412           100         AccountFunding           1000         UNDE5           1000         UNDE5           1000         APPRC           1000         APPRC                                                                                                    | DIT 174 EPAD 05 1486<br>DIT 174 IT STATEVE & STADLE 050 C<br>DIT 174 IT STATEVE & STADLE 050 C<br>DIT 175 STATE 050 C<br>DIT 175 SPOCESS MUNADABUET TO C<br>DIT 175 SPOCESS MUNADABUET TO C<br>DIT 175 SPOCESS MUNADABUET TO C<br>DIT 175 SPOCESS MUNADABUET TO C<br>TRANSICIO<br>SPOLESS MUNADABUET<br>SPOLESS MUNADABUET<br>SPOLESS MUNA                                                                                                    | 51110000<br>5110000<br>51210000<br>5120000<br>5120000<br>5120000<br>5120000<br>5120000<br>5120000<br>5120000<br>5120000<br>5120000<br>5120000<br>5120000<br>512000<br>512000<br>512000<br>512000<br>512000<br>512000<br>512000<br>512000<br>512000<br>512000<br>512000<br>512000<br>512000<br>512000<br>512000<br>512000<br>512000<br>512000<br>512000<br>512000<br>512000<br>512000<br>512000<br>512000<br>512000<br>512000<br>512000<br>51200<br>51000<br>51200<br>51000<br>51000<br>51000<br>51000<br>51000<br>51000<br>51000<br>51000<br>51000<br>51000<br>51000<br>51000<br>51000<br>51000<br>51000<br>51000<br>51000<br>51000<br>51000<br>51000<br>51000<br>51000<br>51000<br>51000<br>51000<br>51000<br>510000<br>51000<br>510000<br>51000<br>51000<br>510000<br>510000<br>510000<br>510000<br>510000<br>510000<br>510000<br>510000<br>510000<br>510000<br>510000<br>5100000<br>5100000<br>5100000<br>51000000<br>510000000000                                                                 | EPA-RED SALARIES<br>EPA-RED SALARIES<br>SPA-RED SALARIES<br>SPA-RED SALARIES<br>011 P P<br>Beacon FTE<br>0.000<br>2.759                                      | 0000<br>1000<br>0000<br>1000<br>IBIS Budget<br>50.00<br>5515,962.00                                                               | UNDESIGNATED<br>APPROPRIATIONS<br>UNDESIGNATED<br>APPROPRIATIONS<br>Beacon Salary<br>50.00<br>\$314,010.00                | Add Adjustment Tran<br>Salary Resone<br>5201952.00                                                       | items to show.<br>of 1 ▶ ▶↓<br>section () Export to<br>N                                                                                                    |  |  |  |  |
| 2445 DT- Ensatured<br>2447 DT- Threare - I-read<br>2447 DT- Threare - I-read<br>2448 DT- Freierd Carals<br>2449 DT- 1- Vietnes<br>7450 DT- 1- Vietnes<br>7450 DT- 1 | E 104409<br>E 104410<br>104410<br>104410<br>104412<br>104412<br>104414<br>104414<br>AccountFunding<br>Find Sic Descrit<br>1000 APPRC<br>0000 UNDE5<br>1000 APPRC                                                                                                    | DIT 199 ISTRATECY & STANARDO BC<br>DIT 199 ISTRATECY & STANARDO BC<br>DIT 199 ISTRATECKI BC 1440<br>DIT 199 ISTRATECKI BC 1440<br>DIT 199 BRUCKAN BC 14460<br>DIT 199 BRUCKAN BC 1460<br>DIT 199 BRUCKAN BC 1460<br>DIT 19                                                                                                    | 51110000<br>51210000<br>51210000<br>51210000<br>51210000<br>51210000<br>5121000<br>5121000<br>5121000<br>5121000<br>51210000<br>51210000<br>5120000<br>5120000<br>5120000<br>5120000<br>5120000<br>5120000<br>5120000<br>5120000<br>510000<br>5100000<br>5100000000                                                                                                    | EPA-REG SALARIES<br>SPA-REG SALARIES<br>SPA-REG SALARIES<br>011  Beacon FTE<br>0.000<br>2750                                                                 | 1000<br>0000<br>1000<br>IBIS Budget<br>50.00<br>5515,962.00                                                                       | APPROPRIATIONS<br>UNDESIGNATED<br>APPROPRIATIONS<br>Beacon Salary<br>S0.00<br>S314,010.00                                 | Add Adjustment Train<br>Satary Reserve<br>5.0.00<br>5.20, 952.00                                         | of 1 🕨 🕨<br>Heaction 👜 Export to<br>N                                                                                                    |  |  |  |  |
| 2467 DF. Ford Resort - And<br>2468 DF. Forder Canits<br>2469 DF. T- Virkess<br>7660                                                                                                    |                                                                                                    | on the state Portule to reader<br>on this state Portule to reader<br>on this services wave accessing to the<br>ont this service is reader<br>on this state is reader<br>on the state of the service is the<br>one state of the service is the service is the<br>service of the state of the service is the<br>service of the service is the service of the service is the<br>service of the service of the service of the service of the<br>service of the service of the service of the service of the<br>service of the service of the service of the service of the<br>service of the service of the service of the service of the<br>service of the service of the service of the service of the service of the<br>service of the service of the service of th                                                                                                    | 51210000<br>51210000<br>BIS FTE<br>0.000<br>3.750<br>0.000                                                                                                    | SPA-REG SALARIES<br>SPA-REG SALARIES<br>0 01 ▶ ▶<br>Beacon FTE<br>0.000<br>2750<br>0.000                                                                     | 0000<br>1000<br>IBIS Budget<br>50.00<br>\$515,962.00                                                                              | UNDESIGNATED<br>APPROPRIATIONS<br>Beacon Salary<br>50.00<br>\$314,010.00                                                  | Add Adjustment Trat     Salary Reserve     Solo 0     S201952 00                                         | of 1 🕨 🕨<br>nsaction 😰 Export to<br>N                                                                                                    |  |  |  |  |
| 2466 DT: Forderd Gants 2466 DT: Forderd Gants 2469 DT: Forderd Gants 2469 DT: Forderd Gants 2469 DT: To Variess 2460 DT: To Variess 2460 DT: To Varies 2460 DT: To Varies 2460 DT: To                                                                                                    | 104411     104412     104414     104414     104414     104414     104414     104414     104414     104414     104414     104414     104414     104414     104414     104414     104414     104414     104414     104414     104414     104414     104414     104414     104414     104414     104414     104414     104414     104414     104414     104414     104414     104414     104414     104414     104414     104414     104414     104414     104414     104414     104414     104414     104414     104414     104414     104414     104414     104414     104414     104414     104414     104414     104414     104414     104414     104414     104414     104414     104414     104414     104414     104414     104414     104414     104414     104414     104414     104414     104414     104414     104414     104414     104414     104414     104414     104414     104414     104414     104414     104414     104414     104414     104414     104414     104414     104414     104414     104414     104414     104414     104414     104414     104414     104414     104414     104414     104414     104414     104414     104414     104414     104414     104414     104414     104414     104414     104414     104414     104414     104414     104414     104414     104414     104414     104414     104414     104414     104414     104414     104414     104414     104414     104414     104414     104414     104414     104414     104414     104414     104414     104414     104414     104414     104414     104414     104414     104414      104414     104414     104414     104414     104414     104414     104414     104414     104414     104414     104414     104414     104414     104414     104414     104414     104414     104414     104414     104414     104414     104414     104414     104414     104414     104414     104414     104414     104414     104414     104414     104414     104414     104414     104414     104414     104414     104414     104414     104414     104414     104414     104414     104414     104414     104414     1044                                                                                                    | DIT 175 PROCESS MANAGEMENT BC 4<br>DIT 175 REACEMENT 05 (466)<br>DIT 175 GRACE DE 4660<br>DIT 175 GRACE DE 4660<br>DIT 175 GRACE DE 4660<br>DIT 175 GRACE DE 4660<br>PROFINE<br>SIGNATED<br>SIGNATED<br>SIGNATED                                                                                                    | 51210000                                                                                                    | SPA.REG SALARIES                                                                                                    | 1000<br>IBIS Budget<br>\$0.00<br>\$\$15,962.00                                                                                    | APPROPRIATIONS Beacon Salary 50.00 \$314,010.00                                                                           | Add Adjustment Trat     Salary Reserve     So.00     S201.952.00                                         | of 1 🕨 🔊 I<br>Isaction 🔊 Export to                                                                                                    |  |  |  |  |
| 2466 DFT. Tr. Vitrees<br>7660 Ceretror, TS. Memor Soria<br>14 4 Rage 1 dft 1 b b<br>Detailed View: @Arts OBudget Code OBudget Fun<br>Account Description<br>511000 EPA & EG SALARES<br>511000 SPA & EG SALARES<br>511000 SPA & EG SALARES<br>5121000 SPA & EG SALARES                                                                                                    | 104412     104414     104414     104414     104414     104414     104414     104414     104414     104414     104414     104414     104414     104414     104414     104414     104414     104414     104414     104414     104414     104414     104414     104414     104414     104414     104414     104414     104414     104414     104414     104414     104414     104414     104414     104414     104414     104414     104414     104414     104414     104414     104414     104414     104414     104414     104414     104414     104414     104414     104414     104414     104414     104414     104414     104414     104414     104414     104414     104414     104414     104414     104414     104414     104414     104414     104414     104414     104414     104414     104414     104414     104414     104414     104414     104414     104414     104414     104414     104414     104414     104414     104414     104414     104414     104414     104414     104414     104414     104414     104414     104414     104414     104414     104414     104414     104414     104414     104414     104414     104414     104414     104414     104414     104414     104414     104414     104414     104414     104414     104414     104414     104414     104414     104414     104414     104414     104414     104414     104414     104414     104414     104414     104414     104414     104414     104414     104414     104414     104414     104414     104414     104414     104414     104414     104414     104414     104414     104414     104414     104414     104414     104414     104414     104414     104414     104414     104414     104414     104414     104414     104414     104414     104414     104414     104414     104414     104414     104414     104414     104414     104414     104414     104414     104414     104414     104414     104414     104414     104414     104414     104414     104414     104414     104414     104414     104414     104414     104414     104414     104414     104414     104414     104414     104414     10441                                                                                                    | DIT 1758 BRADEBAD BC 14660<br>DIT 1758 BRADEBAD BC 14660<br>T ant ▶ №<br>Transaction<br>pton<br>StotAED<br>Departmons<br>SigNATED<br>Departmons                                                                                                    | BIS FTE<br>0.000<br>3.750<br>0.000                                                                                                    | of 1 P P<br>Beacon FTE<br>0.000<br>2.750                                                                                                    | IBIS Budget<br>\$0.00<br>\$515,962.00                                                                                             | Beacon Salary<br>50.00<br>\$314,010.00                                                                                    | Add Adjustment Trai<br>Salary Reserve<br>50.00<br>\$201,952.00                                           | of 1 ▶ ▶॥<br>nsaction (회) Export to<br>N                                                                                                    |  |  |  |  |
| 7460         Generator: (13: selemati Sensite           ■4         Page 1         of 15: Pal           Datalied View:         ● Auto         Budget Code           Account         Description           5110000         EPA ALCO SALARES           5110000         SPA ALCO SALARES           5120000         SPA ALCO SALARES                                                                                                    | 104414     104414     104414     104414     104414     104414     104414     104414     104414     104414     104414     104414     104414     104414     104414     104414     104414     104414     104414     104414     104414     104414     104414     104414     104414     104414     104414     104414     104414     104414     104414     104414     104414     104414     104414     104414     104414     104414     104414     104414     104414     104414     104414     104414     104414     104414     104414     104414     104414     104414     104414     104414     104414     104414     104414     104414     104414     104414     104414     104414     104414     104414     104414     104414     104414     104414     104414     104414     104414     104414     104414     104414     104414     104414     104414     104414     104414     104414     104414     104414     104414     104414     104414     104414     104414     104414     104414     104414     104414     104414     104414     10441     10441     10441     10441     10441     10441     10441     10441     10441     10441     10441     10441     10441     1044     10441     10441     10441     10441     10441     10441     10441     10441     10441     10441     10441     10441     10441     10441     10441     10441     10441     10441     10441     10441     10441     10441     10441     10441     10441     10441     10441     10441     10441     10441     10441     10441     10441     10441     10441     10441     10441     10441     10441     10441     10441     10441     10441     10441     10441     10441     10441     10441     10441     10441     10441     10441     10441     10441     10441     10441     10441     10441     10441     10441     10441     10441     10441     10441     10441     10441     10441     10441     10441     10441     10441     10441     10441     10441     10441     10441     10441     10441     10441     10441     10441     10441     10441     10441     10441     10441     10441     10441     10441      10441                                                                                                    | UIT The GUAL BC 1650 :<br>I of 1 ▶ ▶<br>Transition<br>plon<br>SIGNATED<br>SIGNATED<br>SIGNATED                                                                                                    | BIS FTE<br>0.000<br>3.750<br>0.000                                                                                                    | of 1  Beacon FTE 0.000 2.750 0.000                                                                                                    | IBIS Budget<br>\$0.00<br>\$515,962.00                                                                                             | Beacon Salary<br>\$0.00<br>\$314,010.00                                                                                   | Add Adjustment Trai<br>Salary Reserve<br>50.00<br>\$201,952.00                                           | of 1 🕨 🕨<br>rsaction 🔊 Export to<br>N                                                                                                    |  |  |  |  |
| Image: 1         of 1         Page: 1         of 1         Page           Detailed View:         B-Auto         Disdiget Code         Disdiget Fun           Accord         Description         Still 1000         EPA-REG SALARES           S111000         EPA-REG SALARES         Still 2000         SPA-REG SALARES           S121000         SPA-REG SALARES         Still 2000         SPA-REG SALARES                                                                                                    | Account/Funding<br>Find Sirc Descri<br>0000 UNDES<br>1000 APPRO<br>0000 UNDES<br>1000 APPRO                                                                                                    | of t ▶ ▶     of t ■ ▶     of t ■ ↓     of t ■ ↓     of t = ↓     of t = ↓                                                                                                    | BIS FTE<br>0.000<br>3.750<br>0.000                                                                                                    | 0 f 1 ▶ ▶<br>Beacon FTE<br>0.000<br>2.750                                                                                                    | IBIS Budget<br>\$0.00<br>\$515,962.00                                                                                             | Beacon Salary<br>\$0.00<br>\$314,010.00                                                                                   | Add Adjustment Tran<br>Salary Reserve<br>50.00<br>\$201,952.00                                           | of 1 🕨 💵<br>nsaction 🕮 Export to                                                                                                    |  |  |  |  |
| Defaniel Verv:         @ Auto         Description           Account         Description           0110000         ESP-ALERS GLAIMES           9110000         ESP-ALERS GLAIMES           9110000         SPA-RED SLAIMES           9110000         SPA-RED SLAIMES           9110000         SPA-RED SLAIMES                                                                                                    | Ind Account/Funding<br>Find Sirc Descrit<br>0000 UNDES<br>1000 APPRC<br>0000 UNDES<br>1000 APPRC                                                                                                    | Transaction<br>ption<br>SIGNATED<br>SIGNATED<br>SIGNATED<br>SIGNATED<br>SIGNATED                                                                                                    | 0.000<br>3.750<br>0.000                                                                                                    | Beacon FTE<br>0.000<br>2.750                                                                                                    | IBIS Budget<br>\$0.00<br>\$\$15,962.00                                                                                            | Beacon Salary<br>\$0.00<br>\$314,010.00                                                                                   | Add Adjustment Tran     Salary Reserve     S0.00     S201,952.00                                         | nsaction 🔊 Export to                                                                                                    |  |  |  |  |
| Accessi<br>511000 ESPARED SLADES<br>511000 ESPARED SLADES<br>5121000 ESPARED SLADES<br>5121000 SSPARED SLADES                                                                                                    | Find Sirc         Description           0000         UNDES           1000         APPRO           0000         UNDES           1000         APPRO           1000         APPRO                                                                                                    | ption<br>SIGNATED<br>SPRIATIONS<br>SIGNATED<br>SPRIATIONS                                                                                                    | 0.000<br>3.750<br>0.000                                                                                                    | Beacon FTE<br>0.000<br>2.750                                                                                                    | IBIS Budget<br>\$0.00<br>\$515,962.00                                                                                             | Beacon Salary<br>\$0.00<br>\$314.010.00                                                                                   | Salary Reserve<br>\$0.00<br>\$201,952.00                                                                 | ,                                                                                                    |  |  |  |  |
| 5111000 EPA-REG SALARES<br>5111000 EPA-REG SALARES<br>5121000 SPA-REG SALARES<br>5121000 SPA-REG SALARES<br>5121000 SPA-REG SALARES                                                                                                    | 0000 UNDES<br>1000 APPRO<br>0000 UNDES<br>1000 APPRO                                                                                                    | SIGNATED<br>OPRIATIONS<br>SIGNATED<br>OPRIATIONS                                                                                                    | 0.000 3.750 0.000                                                                                                    | 0.000                                                                                                    | \$0.00<br>\$515,962.00                                                                                                    | \$0.00<br>\$314,010.00                                                                                                    | \$0.00<br>\$201,952.00                                                                                   |                                                                                                    |  |  |  |  |
| 511000 EPARED SALARES<br>511000 SPARED SALARES<br>5121000 SPARED SALARES                                                                                                    | 1000 APPRO<br>0000 UNDES<br>1000 APPRO                                                                                                    | OPRIATIONS<br>SIGNATED<br>OPRIATIONS                                                                                                    | 3.750                                                                                                    | 2.750                                                                                                    | \$515,962.00                                                                                                    | \$314,010.00                                                                                                    | \$201,952.00                                                                                             |                                                                                                    |  |  |  |  |
| 5121000 SPARED SULARES<br>5121000 SPARED SULARES                                                                                                    | 0000 UNDES<br>1000 APPRC                                                                                                    | SIGNATED                                                                                                    | 0.000                                                                                                    | 0.000                                                                                                    |                                                                                                    |                                                                                                    |                                                                                                    |                                                                                                    |  |  |  |  |
| S121000 SPARED SALARES                                                                                                    | 1000 APPR0                                                                                                    | OPRIATIONS                                                                                                    |                                                                                                    | 000 0.000 \$0.00                                                                                                    |                                                                                                    |                                                                                                    | \$0.00                                                                                                   |                                                                                                    |  |  |  |  |
| In this                                                                                                    |                                                                                                    | 1000 APPROPRIATIONS                                                                                                    |                                                                                                    | 1.000                                                                                                    | \$180,599.00                                                                                                    | \$173,824.00                                                                                                    | \$6,775.00                                                                                               |                                                                                                    |  |  |  |  |
| Beaco<br>that h<br>IBIS v                                                                                                    | In this case the the IBIS FTE is 1 greater than the<br>Beacon FTE. This could be due to a position transfer<br>that has ocurred in Beacon via PCR, but not yet in<br>IBIS via revision.                                                                                                    |                                                                                                    |                                                                                                    |                                                                                                    |                                                                                                    |                                                                                                    |                                                                                                    |                                                                                                    |  |  |  |  |

### **Section 3.0: Reconciliation Report**

Salary Control tracks salaries and FTE at the position-level from both IBIS and Beacon, so any FTE imbalance or negative salary reserve should be associated with a particular position action. IBIS's Salary Control – Reconciliation Report is a tool that flags specific positions in a salary account/fund source string that have had one-sided FTE or salary actions within a given date range.

**For example:** Account 51210000/1000 shows a change of (-1) IBIS FTE and (-100,000) IBIS budget for position 6XXXX due to a revision. No change mirroring this action is made in Beacon. The Reconciliation Report will show position 6XXXX as being a potential source of imbalance for this account.

Use this report to identify which positions are causing imbalance and what action must occur to reconcile.

**Note 3.1**: Not all positions shown in this report will be a definite source of imbalance. Transactions like "Current Salaries" for Beacon and "BD 307" for IBIS (see Section 5.0 for more detail) will be one-sided as they set the starting IBIS FTE/Budget and Beacon FTE/Salary at the beginning of the fiscal year.

Follow the instructions listed below to begin review:

**3.1)** Use the following path to access the report: *Reports > Team Content > Self Service Reports > Budget Execution Reports > Salary Control – Reconciliation Report* 

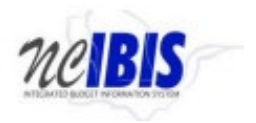

**3.2)** Setup the report request by selecting the relevant biennium, fiscal year, budget code, and budget fund for analysis. Click 'Finish' to run the report which downloads as an Excel Sheet listing the net impact of all Beacon and IBIS actions on a position.

**Note 3.2:** The report only displays potential sources of imbalance. If a revision adds 1 FTE for position 6XXXX budgeted at 100,000 to an account and a corresponding Beacon action reflecting the same change is made, this position will not be shown in the reconciliation report.

**3.3)** Compare columns M and N to determine which specific positions (shown in column F) may be the source of imbalance. See section for common issues that cause imbalances.

**Note 3.3:** One-sided increases to Beacon salary are not necessarily a source of imbalance. If there is sufficient IBIS budget in an account/fund source to support the new Beacon salary, a revision in IBIS is not needed. The same is not true for actions impacting FTE which must always mirror one another.

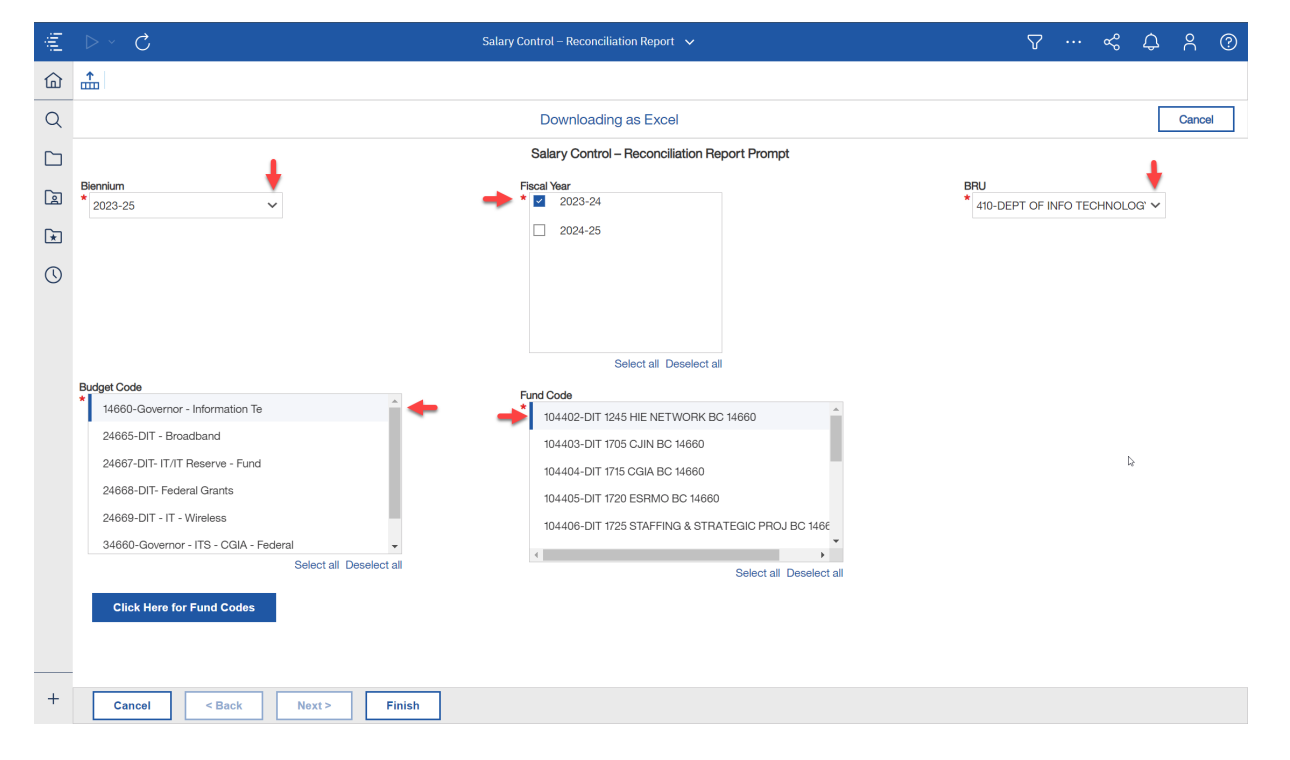

#### See Section 3.2

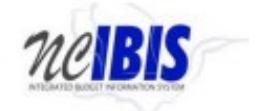

#### See Section 3.3

| <u> E</u>    | F                  | G              | н                         |          | J          | K            | L              | M            | N                        | Q | R | S . | Т | U |
|--------------|--------------------|----------------|---------------------------|----------|------------|--------------|----------------|--------------|--------------------------|---|---|-----|---|---|
| Account Code | Position Number    | Funding Source | Funding Source Descrption | IBIS FTE | Beacon FTE | IBIS Budget  | Beacon Salary  | FTE Variance | Budgeted Salary Variance |   |   |     |   |   |
| 51110000     | 60008810           | 1000           | APPROPRIATIONS            | 0.000    | (1.000)    | \$0.00       | (\$157,403.00) | 1.000        | \$157,403.00             |   |   |     |   |   |
| 51110000     | 60008812           | 1000           | APPROPRIATIONS            | 0.000    | 0.000      | \$8,000.00   | \$0.00         | 0.000        | \$8,000.00               |   |   |     |   |   |
| 51110000     | 60008818           | 1000           | APPROPRIATIONS            | 0.000    | 0.000      | \$2,815.20   | \$0.00         | 0.000        | \$2,815.20               |   |   |     |   |   |
| 51110000     | 60008885           | 1000           | APPROPRIATIONS            | 0.000    | 0.000      | \$2,119.48   | \$0.00         | 0.000        | \$2,119.48               |   |   |     |   |   |
| 51110000     | No Position Number | 1000           | APPROPRIATIONS            | 0.000    | 2.000      | \$0.00       | \$314,806.00   | (2.000)      | (\$314,806.00)           |   |   |     |   |   |
| 51140000     | 00000000           | 1000           | APPROPRIATIONS            | 0.000    | 1.000      | \$0.00       | \$146,421.00   | (1.000)      | (\$146,421.00)           |   |   |     |   |   |
| 51140000     | 60008810           | 1000           | APPROPRIATIONS            | 0.000    | (1.000)    | \$10,982.00  | (\$135,439.00) | 1.000        | \$146,421.00             |   |   |     |   |   |
| 51140000     | No Position Number | 1000           | APPROPRIATIONS            | 1.000    | 0.000      | \$146,422.00 | (\$10,982.00)  | 1.000        | \$157,404.00             |   |   |     |   |   |
| 0 51210000   | 00000000           | 1000           | APPROPRIATIONS            | 0.000    | 27.000     | \$0.00       | \$2,756,910.00 | (27.000)     | (\$2,756,910.00)         |   |   |     |   |   |
| 1 51210000   | 60008812           | 1000           | APPROPRIATIONS            | 0.000    | 0.000      | \$0.00       | \$8,000.00     | 0.000        | (\$8,000.00)             |   |   |     | 5 |   |
| 2 51210000   | 60008813           | 1000           | APPROPRIATIONS            | 0.000    | 0.000      | \$6,510.00   | \$16,910.00    | 0.000        | (\$10,400.00)            |   |   |     |   |   |
| 3 51210000   | 60008815           | 1000           | APPROPRIATIONS            | 0.000    | 0.000      | \$0.00       | (\$23,295.00)  | 0.000        | \$23,295.00              |   |   |     |   |   |
| 4 51210000   | 60008817           | 1000           | APPROPRIATIONS            | 0.000    | 0.000      | \$4,720.64   | \$4,721.00     | 0.000        | (\$0.36)                 |   |   |     |   |   |
| 5 51210000   | 60008818           | 1000           | APPROPRIATIONS            | 0.000    | 0.000      | \$0.00       | \$2,815.00     | 0.000        | (\$2,815.00)             |   |   |     |   |   |
| 51210000     | 60008819           | 1000           | APPROPRIATIONS            | 0.000    | 0.000      | \$1,902.24   | \$1,902.00     | 0.000        | \$0.24                   |   |   |     |   |   |
| 7 51210000   | 60008821           | 1000           | APPROPRIATIONS            | 0.000    | 0.000      | \$1,912.60   | \$12,367.00    | 0.000        | (\$10,454.40)            |   |   |     |   |   |
| 51210000     | 60008830           | 1000           | APPROPRIATIONS            | 0.000    | 0.000      | \$6,510.00   | \$0.00         | 0.000        | \$6,510.00               |   |   |     |   |   |
| 51210000     | 60008832           | 1000           | APPROPRIATIONS            | 0.000    | 0.000      | \$5,533.80   | \$0.00         | 0.000        | \$5,533.80               |   |   |     |   |   |
| 51210000     | 60008834           | 1000           | APPROPRIATIONS            | 0.000    | 0.000      | \$4,946.16   | \$4,946.00     | 0.000        | \$0.16                   |   |   |     |   |   |
| 51210000     | 60008852           | 1000           | APPROPRIATIONS            | 0.000    | 0.000      | \$0.00       | \$16,659.00    | 0.000        | (\$16,659.00)            |   |   |     |   |   |
| 2 51210000   | 60008853           | 1000           | APPROPRIATIONS            | 0.000    | 0.000      | \$4,128.28   | \$4,128.00     | 0.000        | \$0.28                   |   |   |     |   |   |
| 51210000     | 60008871           | 1000           | APPROPRIATIONS            | 0.000    | 0.000      | \$3,988.88   | \$3,989.00     | 0.000        | (\$0.12)                 |   |   |     |   |   |
| 51210000     | 60008885           | 1000           | APPROPRIATIONS            | 0.000    | 0.000      | \$0.00       | \$7,195.00     | 0.000        | (\$7,195.00)             |   |   |     |   |   |
| 5 51210000   | 60008887           | 1000           | APPROPRIATIONS            | 0.000    | 0.000      | \$0.00       | \$18,409.00    | 0.000        | (\$18,409.00)            |   |   |     |   |   |
| 51210000     | 60008900           | 1000           | APPROPRIATIONS            | 0.000    | 0.000      | \$4,232.12   | \$4,232.00     | 0.000        | \$0.12                   |   |   |     |   |   |
| 7 51210000   | 60008912           | 1000           | APPROPRIATIONS            | 0.000    | 0.000      | \$2,157.48   | \$0.00         | 0.000        | \$2,157.48               |   |   |     |   |   |
| 51210000     | 60008915           | 1000           | APPROPRIATIONS            | 0.000    | 0.000      | \$0.00       | \$17,382.00    | 0.000        | (\$17,382.00)            |   |   |     |   |   |
| 9 51210000   | 60008937           | 1000           | APPROPRIATIONS            | 0.000    | 0.000      | \$3,980.04   | \$3,980.00     | 0.000        | \$0.04                   |   |   |     |   |   |
| 51210000     | 60008943           | 1000           | APPROPRIATIONS            | 0.000    | 0.000      | \$3,799.92   | \$3,800.00     | 0.000        | (\$0.08)                 |   |   |     |   |   |
| 51210000     | 60008969           | 1000           | APPROPRIATIONS            | 0.000    | 0.000      | \$3,887.64   | \$3,888.00     | 0.000        | (\$0.36)                 |   |   |     |   |   |
| 51210000     | 60008986           | 1000           | APPROPRIATIONS            | 0.000    | 0.000      | \$4,681.04   | \$4,681.00     | 0.000        | \$0.04                   |   |   |     |   | _ |
| E1210000     | 60000004           | 1000           | ADDDODDIATIONS            | 0.000    | 0.000      | 63,030,03    | é14 007 00     | 0.000        | (*** **** ***            |   |   |     |   | _ |

### **Section 4.0: Transaction Review**

After identifying potential positions or corrective entries that may be causing imbalance, investigate them further by reviewing an account's full transaction log. Investigating the individual transactions within impacted accounts/fund sources will show which specific IBIS revision (lack thereof) or Beacon action (lack thereof) may be causing the error. This data is pulled using the Salary Control – Transaction Extract Report in IBIS.

- **4.1)**Use the following path to access the report: *Reports > Team Content > Self Service Reports > Budget Execution Reports > Salary Control Transaction Extract Report*
- **4.2)**Setup the report request by selecting the relevant biennium, budget code, and fund codes for analysis. Clicking 'Finish' will run the report which will be downloaded as an Excel Sheet with all the transaction data for the budget funds that were chosen.

**Note 4.1:** If in the second year of a biennium, select both years for review since the error may stem from the previous year of the biennium.

**Note 4.2:** If the error may be from a transfer, select all budget funds when running the report since transfer transactions are two-sided and should have transactions in the original budget fund and destination budget fund.

4.3) Transaction data sets contain the following actions by position number: IBIS budgeted FTE, IBIS budgeted salary, Beacon set FTE, Beacon set salary, Salary Reserve amount, and Transaction Note (this references the relevant revision or Beacon action causing the transaction). Conducting a detailed review requires analyzing these data points by position to determine where the error occurred.

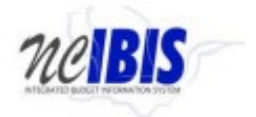

**Note 4.3:** If the position action occurred in the first year of the biennium, there will be repeat IBIS revisions that repeat this action in the second year of the biennium.

### See Section 4.2

| 毛        | $\circ$ <                                                           | Salary Control – Transaction Extract Report 🗸 🗸    | V & Q X Ø                         |
|----------|---------------------------------------------------------------------|----------------------------------------------------|-----------------------------------|
| 1/2 Ale  | erts $\leftarrow$ $\rightarrow$ (i) What's New To read about what's | new in Reporting, click More Info.                 | Dismiss More Info $\rightarrow$   |
| <u>ن</u> | <b>^</b>                                                            |                                                    |                                   |
| Q        |                                                                     | Downloading as Excel                               | Cancel                            |
|          |                                                                     | Salary Control – Transaction Extract Report Prompt |                                   |
|          | Blennlum<br>2023-25                                                 | Fiscal Year 2023-24                                | BRU<br>410-DEPT OF INFO TECHNOLOG |
| *        |                                                                     | 2024-25                                            |                                   |
| 0        |                                                                     |                                                    |                                   |
|          |                                                                     |                                                    |                                   |
|          |                                                                     | Select all Deselect all                            |                                   |
| Ę        | Budget Code                                                         | Fund Code                                          |                                   |
|          | 14660-Governor - Information Te                                     | 104402-DIT 1245 HIE NETWORK BC 14660               |                                   |
| -        | 24665-DIT - Broadband                                               | 10.4403-DIT 1705 CJIN BC 14660                     |                                   |
| -        | 2400/-UT-TI/T Reserve - Fund                                        | 104404-DIT 1715 CGIA BC 14660                      |                                   |
|          | 24669-DIT - IT - Wireless                                           | 104405-DIT 1720 ESRMO BC 14660                     |                                   |
|          | 34660-Governor - ITS - CGIA - Federal                               | 104406-DIT 1725 STAFFING & STRATEGIC PROJ BC 146(  |                                   |
|          | Select all Deselect                                                 | al Select al Deselect al                           |                                   |
|          | Click Here for Fund Codes                                           |                                                    |                                   |
|          |                                                                     |                                                    |                                   |
|          |                                                                     |                                                    |                                   |
|          |                                                                     |                                                    |                                   |
| +        | Cancel < Back Next >                                                | Finish                                             |                                   |

#### See Section 4.2

| 1  | Budget Fund Title             | Funding Source Code | Funding Source | Account Code | Account Title     | Transaction ID | Actual Date | Effective Date | Position# | IBIS FTE | Beacon FTE | IBIS Budget | Beacon Salary  | Salary Reserve Transa |
|----|-------------------------------|---------------------|----------------|--------------|-------------------|----------------|-------------|----------------|-----------|----------|------------|-------------|----------------|-----------------------|
| 2  | DIT 1245 HIE NETWORK BC 14660 | 0000                | UNDESIGNATED   | 51110000     | EPA-REG SALARIES  | 1845209        | 09/11/2023  | 07/01/2023     | 00000000  | 0.000    | 19.750     | \$0.00      | \$2,012,561.00 | (\$2,012,561.00) BEAC |
| 3  | DIT 1245 HIE NETWORK BC 14660 | 0000                | UNDESIGNATED   | 51110000     | EPA-REG SALARIES  | 2002749        | 10/03/2023  | 07/01/2023     | 65023643  | 0.000    | 0.000      | \$0.00      | \$5,720.00     | (\$5,720.00) BEAC     |
| 4  | DIT 1245 HIE NETWORK BC 14660 | 0000                | UNDESIGNATED   | 51110000     | EPA-REG SALARIES  | 2002751        | 10/03/2023  | 07/01/2023     | 65023643  | 0.000    | 0.000      | \$0.00      | \$635.00       | (\$635.00) BEAC       |
| 5  | DIT 1245 HIE NETWORK BC 14660 | 0000                | UNDESIGNATED   | 51110000     | EPA-REG SALARIES  | 2004022        | 10/03/2023  | 07/01/2023     | 65024155  | 0.000    | 0.000      | \$0.00      | \$5,177.00     | (\$5,177.00) BEAC     |
| 6  | DIT 1245 HIE NETWORK BC 14660 | 0000                | UNDESIGNATED   | 51110000     | EPA-REG SALARIES  | 2004299        | 10/03/2023  | 07/01/2023     | 65030984  | 0.000    | 0.000      | \$0.00      | \$5,304.00     | (\$5,304.00) BEAC     |
| 7  | DIT 1245 HIE NETWORK BC 14660 | 0000                | UNDESIGNATED   | 51110000     | EPA-REG SALARIES  | 2005694        | 10/03/2023  | 07/01/2023     | 65026624  | 0.000    | 0.000      | \$0.00      | \$793.00       | (\$793.00) BEAC       |
| 8  | DIT 1245 HIE NETWORK BC 14660 | 0000                | UNDESIGNATED   | 51110000     | EPA-REG SALARIES  | 2005696        | 10/03/2023  | 07/01/2023     | 65026624  | 0.000    | 0.000      | \$0.00      | \$2,377.00     | (\$2,377.00) BEAC     |
| 9  | DIT 1245 HIE NETWORK BC 14660 | 0000                | UNDESIGNATED   | 51110000     | EPA-REG SALARIES  | 2005726        | 10/03/2023  | 07/01/2023     | 65026650  | 0.000    | 0.000      | \$0.00      | \$824.00       | (\$824.00) BEAC       |
| 10 | DIT 1245 HIE NETWORK BC 14660 | 0000                | UNDESIGNATED   | 51110000     | EPA-REG SALARIES  | 2005728        | 10/03/2023  | 07/01/2023     | 65026650  | 0.000    | 0.000      | \$0.00      | \$2,470.00     | (\$2,470.00) BEAC     |
| 11 | DIT 1245 HIE NETWORK BC 14660 | 0000                | UNDESIGNATED   | 51110000     | EPA-REG SALARIES  | 2006125        | 10/03/2023  | 07/01/2023     | 65029443  | 0.000    | 0.000      | \$0.00      | \$1,836.00     | (\$1,836.00) BEAC     |
| 12 | DIT 1245 HIE NETWORK BC 14660 | 0000                | UNDESIGNATED   | 51110000     | EPA-REG SALARIES  | 2006395        | 10/03/2023  | 07/01/2023     | 65029537  | 0.000    | 0.000      | \$0.00      | \$2,100.00     | (\$2,100.00) BEAC     |
| 13 | DIT 1245 HIE NETWORK BC 14660 | 0000                | UNDESIGNATED   | 51110000     | EPA-REG SALARIES  | 2006593        | 10/03/2023  | 07/01/2023     | 65025379  | 0.000    | 0.000      | \$0.00      | \$3,936.00     | (\$3,936.00) BEAC     |
| 14 | DIT 1245 HIE NETWORK BC 14660 | 0000                | UNDESIGNATED   | 51110000     | EPA-REG SALARIES  | 2006661        | 10/03/2023  | 07/01/2023     | 65027467  | 0.000    | 0.000      | \$0.00      | \$4,235.00     | (\$4,235.00) BEAC     |
| 15 | DIT 1245 HIE NETWORK BC 14660 | 0000                | UNDESIGNATED   | 51110000     | EPA-REG SALARIES  | 2006664        | 10/03/2023  | 07/01/2023     | 65027468  | 0.000    | 0.000      | \$0.00      | \$4,235.00     | (\$4,235.00) BEAC     |
| 16 | DIT 1245 HIE NETWORK BC 14660 | 0000                | UNDESIGNATED   | 51110000     | EPA-REG SALARIES  | 2006666        | 10/03/2023  | 07/01/2023     | 65027469  | 0.000    | 0.000      | \$0.00      | \$4,235.00     | (\$4,235.00) BEAC     |
| 17 | DIT 1245 HIE NETWORK BC 14660 | 0000                | UNDESIGNATED   | 51110000     | EPA-REG SALARIES  | 2006668        | 10/03/2023  | 07/01/2023     | 65027470  | 0.000    | 0.000      | \$0.00      | \$4,447.00     | (\$4,447.00) BEAC     |
| 18 | DIT 1245 HIE NETWORK BC 14660 | 0000                | UNDESIGNATED   | 51110000     | EPA-REG SALARIES  | 2007861        | 10/03/2023  | 07/01/2023     | 65023875  | 0.000    | 0.000      | \$0.00      | \$4,328.00     | (\$4,328.00) BEAC     |
| 19 | DIT 1245 HIE NETWORK BC 14660 | 0000                | UNDESIGNATED   | 51110000     | EPA-REG SALARIES  | 2009153        | 10/03/2023  | 07/01/2023     | 65036102  | 0.000    | 0.000      | \$0.00      | \$4,200.00     | (\$4,200.00) BEAC     |
| 20 | DIT 1245 HIE NETWORK BC 14660 | 0000                | UNDESIGNATED   | 51110000     | EPA-REG SALARIES  | 2009187        | 10/03/2023  | 07/01/2023     | 65036130  | 0.000    | 0.000      | \$0.00      | \$5,000.00     | (\$5,000.00) BEAC     |
| 21 | DIT 1245 HIE NETWORK BC 14660 | 0000                | UNDESIGNATED   | 51110000     | EPA-REG SALARIES  | 2009191        | 10/03/2023  | 07/01/2023     | 65036133  | 0.000    | 0.000      | \$0.00      | \$3,600.00     | (\$3,600.00) BEAC     |
| 22 | DIT 1245 HIE NETWORK BC 14660 | 0000                | UNDESIGNATED   | 51110000     | EPA-REG SALARIES  | 2009195        | 10/03/2023  | 07/01/2023     | 65036135  | 0.000    | 0.000      | \$0.00      | \$4,200.00     | (\$4,200.00) BEAC     |
| 23 | DIT 1245 HIE NETWORK BC 14660 | 1000                | APPROPRIATIONS | 51110000     | EPA-REG SALARIES  | 2219485        | 01/27/2024  | 07/01/2023     | 65027467  | 0.000    | 0.000      | \$4,235.00  | \$0.00         | \$4,235.00 IBIS       |
| 24 | DIT 1245 HIE NETWORK BC 14660 | 1000                | APPROPRIATIONS | 51110000     | EPA-REG SALARIES  | 2220016        | 01/27/2024  | 07/01/2023     | 65036102  | 0.000    | 0.000      | \$4,200.00  | \$0.00         | \$4,200.00 IBIS       |
| 25 | DIT 1245 HIE NETWORK BC 14660 | 1000                | APPROPRIATIONS | 51110000     | EPA-REG SALARIES  | 2220530        | 01/27/2024  | 07/01/2023     | 65029537  | 0.000    | 0.000      | \$2,100.00  | \$0.00         | \$2,100.00 IBIS       |
| 26 | DIT 1245 HIE NETWORK BC 14660 | 1000                | APPROPRIATIONS | 51110000     | EPA-REG SALARIES  | 2220531        | 01/27/2024  | 07/01/2023     | 65036130  | 0.000    | 0.000      | \$5,000.00  | \$0.00         | \$5,000.00 IBIS       |
| 27 | DIT 1245 HIE NETWORK BC 14660 | 1000                | APPROPRIATIONS | 51110000     | EPA-REG SALARIES  | 2220532        | 01/27/2024  | 07/01/2023     | 65036133  | 0.000    | 0.000      | \$3,600.00  | \$0.00         | \$3,600.00 IBIS       |
| 28 | DIT 1245 HIE NETWORK BC 14660 | 1000                | APPROPRIATIONS | 51110000     | EPA-REG SALARIES  | 2221109        | 01/27/2024  | 07/01/2023     | 65026624  | 0.000    | 0.000      | \$3,170.00  | \$0.00         | \$3,170.00 IBIS       |
| 29 | DIT 1245 HIE NETWORK BC 14660 | 1000                | APPROPRIATIONS | 51110000     | EPA-REG SALARIES  | 2221110        | 01/27/2024  | 07/01/2023     | 65027468  | 0.000    | 0.000      | \$4,235.00  | \$0.00         | \$4,235.00 IBIS       |
| 30 | DIT 1245 HIE NETWORK BC 14660 | 1000                | APPROPRIATIONS | 51110000     | EPA-REG SALARIES  | 2221111        | 01/27/2024  | 07/01/2023     | 65027470  | 0.000    | 0.000      | \$4,447.00  | \$0.00         | \$4,447.00 IBIS       |
| 31 | DIT 1245 HIE NETWORK BC 14660 | 1000                | APPROPRIATIONS | 51110000     | EPA-REG SALARIES  | 2221112        | 01/27/2024  | 07/01/2023     | 65029443  | 0.000    | 0.000      | \$1,836.00  | \$0.00         | \$1,836.00 IBIS       |
| 32 | DIT 1245 HIE NETWORK BC 14660 | 1000                | APPROPRIATIONS | 51110000     | EPA-REG SALARIES  | 2221648        | 01/27/2024  | 07/01/2023     | 65023875  | 0.000    | 0.000      | \$4,328.00  | \$0.00         | \$4,328.00 IBIS       |
| 33 | DIT 1245 HIE NETWORK BC 14660 | 1000                | APPROPRIATIONS | 51110000     | EPA-REG SALARIES  | 2221649        | 01/27/2024  | 07/01/2023     | 65024155  | 0.000    | 0.000      | \$5,177.00  | \$0.00         | \$5,177.00 IBIS       |
| 34 | DIT 1245 HIE NETWORK BC 14660 | 1000                | APPROPRIATIONS | 51110000     | EPA-REG SALARIES  | 2221650        | 01/27/2024  | 07/01/2023     | 65025379  | 0.000    | 0.000      | \$3,936.00  | \$0.00         | \$3,936.00 IBIS       |
| 35 | DIT 1245 HIE NETWORK BC 14660 | 1000                | APPROPRIATIONS | 51110000     | EPA-REG SALARIES  | 2221651        | 01/27/2024  | 07/01/2023     | 65030984  | 0.000    | 0.000      | \$5,304.00  | \$0.00         | \$5,304.00 IBIS       |
|    | DTE 1245 UTE NETWORK BC 14660 | 1000                | ADDDODDIATIONC | 51110000     | EDA, DEC CALADIEC | 7177747        | 01/27/2024  | 07/01/2022     | 65032642  | 0.000    | 0.000      | ¢6 255 00   | ¢0.00          | \$6.255.00 IDIC       |
|    | > Pagel_1 +                   |                     |                |              |                   |                |             |                |           |          |            |             |                |                       |

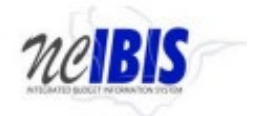

## Section 5.0: Understanding Transaction Data

The following section expands on the data within the Transaction Extract Report and outlines best practices for analyzing this data.

**5.1)** Transaction Data Points:

Data displayed on the Transaction level has similar categories to those at the higher levels, but includes additional fields: *Transaction ID, Actual Date, Effective Date, Position #, Transaction Source, and Notes.* 

- <u>Transaction ID</u> the IBIS reference number for an individual transaction line.
- <u>Actual Date</u> the date on which the transaction occurred or was approved.
- <u>Effective Date</u> the date on which the transaction took effect.
- <u>Position #</u> the position number that the transaction impacted.
- <u>Transaction Source</u> indicates whether the transaction came through IBIS or Beacon
- <u>Note</u> communicates relevant transaction details

All data points can provide context to consider during review, but Position # and Note are the most useful for reconciliation.

5.2) Understanding the Position #:

All transactions in Salary Control relate to a position number regardless of whether the transaction was prompted in IBIS or Beacon. This position # is shown in each transaction line. There are three instances when a position number will not be listed:

- 1. BD307 Certification Entries (IBIS)
- 2. Current Salaries Entries (Beacon)
- 3. Revisions moving available salary reserve (IBIS)

Each position should only have a maximum of 1 FTE associated with it across an agency's budget.

If a Beacon action increases Beacon salary beyond a position's budgeted salary in IBIS, a revision is needed to raise the IBIS budget for that position.

5.3) Understanding Notes:

Notes for each transaction line communicate the purpose and effect of the transaction. Common notations include:

• <u>BD307</u> - These entries occur at the start of each Fiscal Year and add the current IBIS FTEs and budgeted salary for all positions in an account code.

**Note 5.1**: In the 1<sup>st</sup> year of the biennium, this transaction adds total IBIS FTEs from the prior year plus any increase/decreases during certification of the long session appropriations bill.

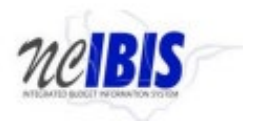

**Note 5.2**: In the 2<sup>nd</sup> year of the biennium, it adds the same as year one plus any increases/decreases from certification of the short session appropriation bill.

- <u>CURRENT SALARIES</u> This Beacon entry corresponds with the BD307 and adds the current Beacon FTEs and salaries to an account. (Position #) AT (Salary) (Name) This conveys the details of the Beacon action and which employee/position it impacts. It will display the position #, salary, and employee name or Vacant if the position is not filled.
- (1X-XXXX) Budget Revision References the IBIS revision causing the transaction, so (120026) in the Notes columns means the action occurred due to revision 12-0026
- <u>Correction in Detail</u> refers to a corrective Beacon-side transaction that adjusts the transaction aggregate to match the total in the account/fund source view.

## Section 6.0: Common Issues

This section provides a list of common sources of error in Salary Control. This list is not exhaustive but underlines common issues to monitor when conducting routine reviews.

- <u>Beacon Action without IBIS Revision</u>: Salary actions in Beacon without sufficient budget to support that action will understate salary reserves. Beacon actions that add or remove FTE without a revision to make the change in IBIS will also understate salary reserve.
- 2) <u>IBIS Revision without Beacon Action:</u> Revisions may adjust budgeted salary, transfer FTE, or establish/abolish positions. Lack of corresponding Beacon action will overstate salary reserve.
- 3) <u>Position Transfer Error:</u> When positions are transferred between accounts or budget funds, each account needs an IBIS revision and Beacon action in the original and destination to reflect the transfer. The original account should have two transactions (IBIS and Beacon) reducing FTE/Salary. The destination account should have two matching transactions adding the same FTE/Salary.
- 4) <u>BD 307 Error</u>: Certification entries for new positions may have not input position # data or omitted position tab entries entirely. If a certification entry for new positions does not input information into the position tab, this position will not be represented in Salary Control. Certification entries sometimes also have errors in the effective date of the position on the position tab. These should be reviewed if a position was created as part of certification but doesn't appear in Salary Control.
- 5) <u>Correction in Detail Double Up:</u> As Beacon creates "Correction in Detail" entries, there may be instances when this over corrects. Review these to ensure they balance to the proper amount.

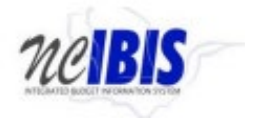

# Additional training resources:

IBIS Training Guide (nc.gov) - Salary Control Module

IBIS Training Guide (nc.gov) - Page 11-17 discusses Position Tab on Certification

IBIS Training Guide (nc.gov) - Budget Revisions Position Tab Page 17-25